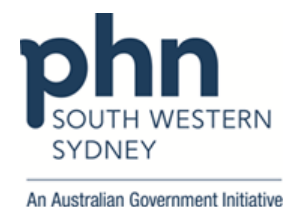

## **POLAR Walkthrough**

## Patient with active type 2 Diabetes without HbA1c record in the last 12 months

1. Log in to **POLAR** > Click **Reports** > Click **QIPC Clinic Report** 

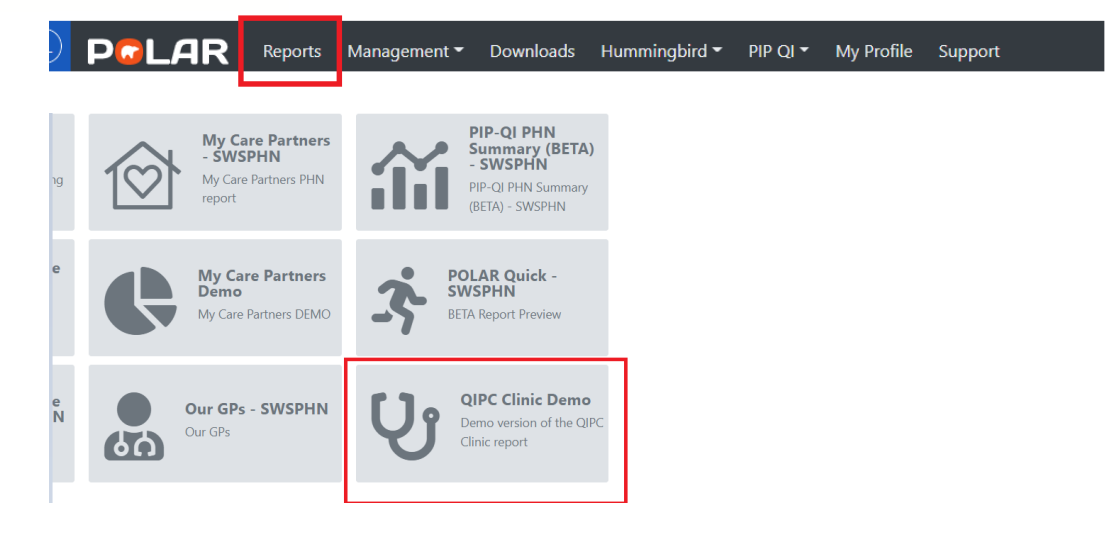

## 2. Click Clinical > select Diabetes

| PCLAR                            | QIPC                  | - Home                                           | Reports      | Home     | Patients <del>-</del> | Clinical <del>-</del>                                                                                     | Tracked MBS | Shared Health Summar | / PIP-QI Report | Help 🗸 | Patien |
|----------------------------------|-----------------------|--------------------------------------------------|--------------|----------|-----------------------|----------------------------------------------------------------------------------------------------|-------------|----------------------|-----------------|--------|--------|
| Q 8 8 8                          | No selections applied |                                                  |              |          |                       | Diagnosi                                                                                                  | 5           |                      |                 |        |        |
| Distinct Patients                |                       | The Qual                                         | lity Improve | ement in | Primary Car           | Diabetes<br>Data Quality<br>re is a report to assist practices with their Quality Improvement activities. |             |                      |                 |        |        |
| Location<br>Last Activity Period | *<br>*                | The future roadmap for the QIPC report includes: |              |          |                       |                                                                                                    |             |                      |                 |        |        |
| Chronic Disease Group            | *                     | Childhood obesity                                |              |          |                       |                                                                                                    |             |                      |                 |        |        |
| Most Seen Clinician              | •                     | Respiratory illness                              |              |          |                       |                                                                                                    |             |                      |                 |        |        |
| Usual GP                         | •                     | Chror                                            | nic kidney d | disease  |                       |                                                                                                    |             |                      |                 |        |        |

 Click on Active Diabetes Diagnosis > On Most Recent Coded Diabetes > Click on Diabetes Mellitus Type 2 > Apply

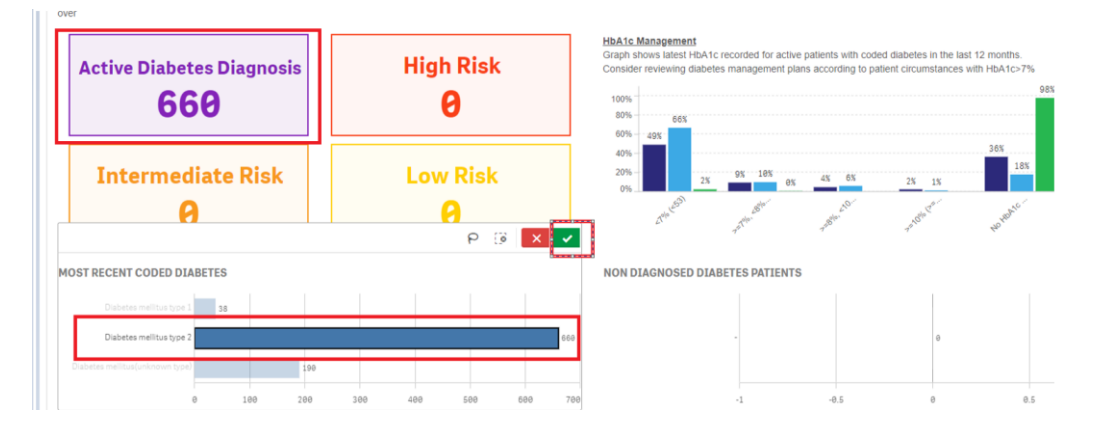

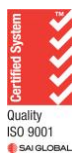

Authorised by: SWSPHN Health Systems Improvement Coordinator

V1.0 April 2022

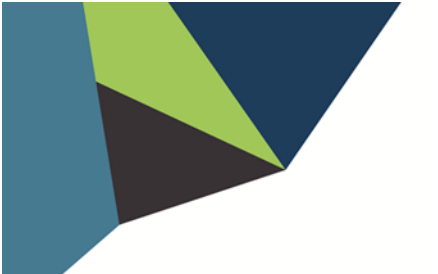

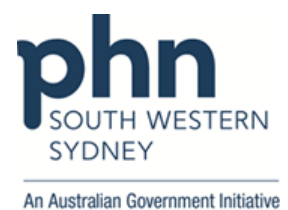

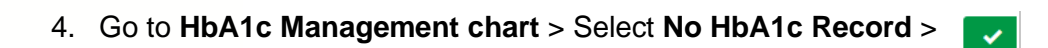

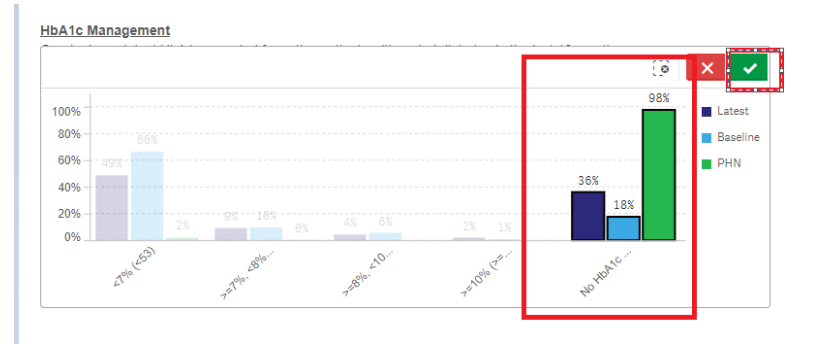

## 5. Click on Patient List

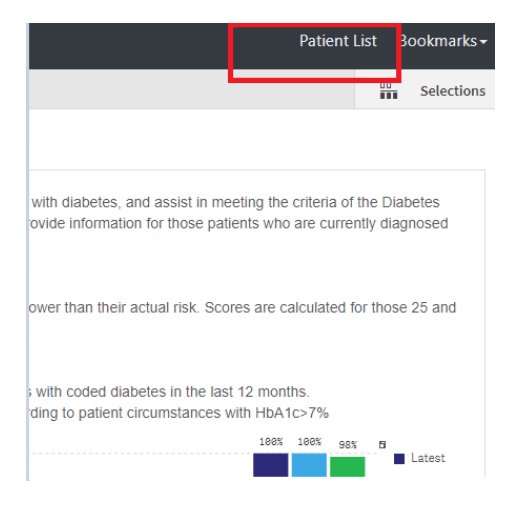

6. Click on Export to Excel and save as an excel file

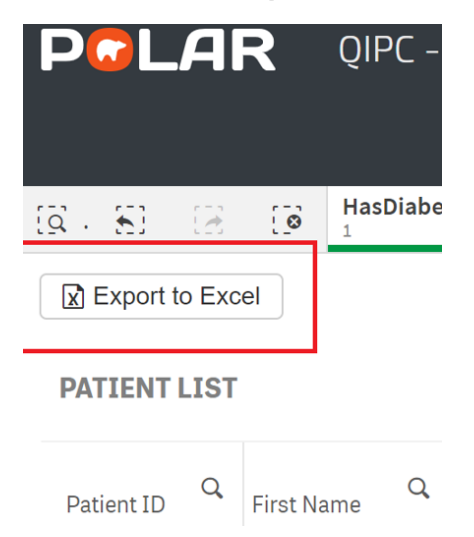

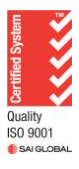

Authorised by: SWSPHN Health Systems Improvement Coordinator